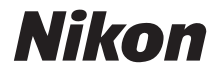

# Startguide

Inledning

De första stegen

Ta bilder

Övriga funktioner

Installera PictureProject

Visa bilder på en dator

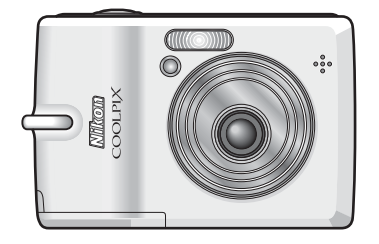

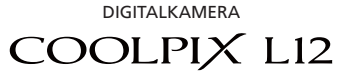

Se

# Förpackningens innehåll

Ta ur kameran och tillbehören ur kartongen och kontrollera att du har fått allt nedan.

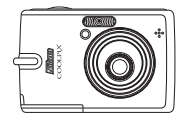

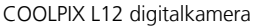

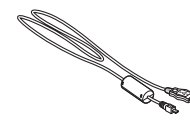

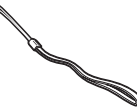

Kamerarem

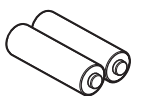

LR6 alkaliska batterier (×2)

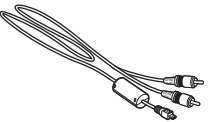

Dockningsadapter PV-13 Audio/Video-kabel EG-CP14

- USB-kabel UC-E6 [ • Cd *med Användarhandbok*
- *Startguide* (den här guiden)Garanti
- Cd med programvaran PictureProject (gul)
- Cd med referenshandbok för PictureProject (silver)

**OBS!** Minneskort ingår ej. En lista över godkända minneskort finns på sidan 107 i *Användarhandbok*.Medföljande batterier är endast avsedda för provanvändning.

#### Visa kamerans Nikon Guide till Digital Fotografering cd

Du kan visa *Användarhandbok* (finns på cd) med hjälp av Adobe Reader eller Adobe Acrobat Reader 5.0 (eller senare), som du kan hämta gratis på Adobes webbplats.

- 1 Starta datorn och sätt i cd:n med Användarhandbok.
- 2 Dubbelklicka på cd-ikonen (COOLPIX L12) i Den här datorn (Windows) eller på skrivbordet (Macintosh).
- 3 Dubbelklicka på ikonen [INDEX] eller [INDEX.pdf] så visas en dialogruta för språkval. Klicka på ett språk och visa *Användarhandbok* med hjälp av länkarna.

🐮: Den här ikonen anger att det finns mer information på andra ställen i handboken.

# De första stegen

# Steg 1 Fästa kameraremmen

Fäst kameraremmen enligt bilden.

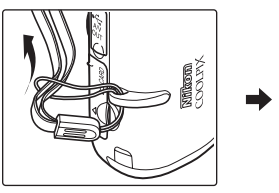

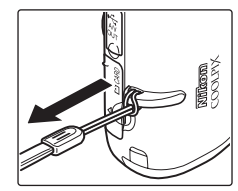

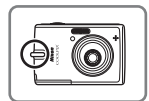

# Steg 2 Sätt i batterierna

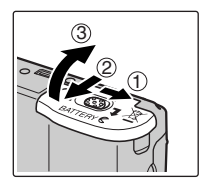

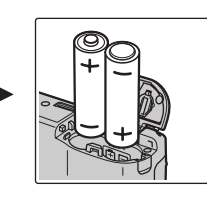

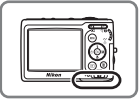

Observera hur polerna "+" och "-" ska placeras

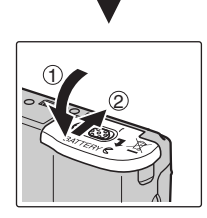

#### Batterier

Se sidan 10 i *Användarhandbok* om du tänker använda andra batterier än de alkaliska batterierna som medföljer kameran.

Procedurerna som beskrivs i den här Startguide gäller grundläggande, initiala inställningar.

#### De första stegen

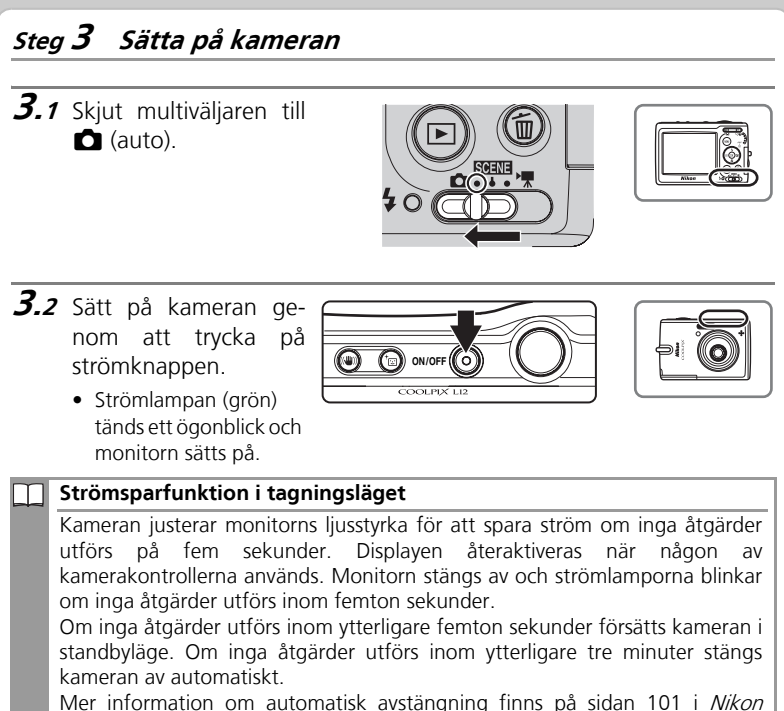

Mer information om automatisk avstängning finns på sidan 101 i *Nika Guide till Digital Fotografering.* 

#### Minneskort

Som standard sparas bilderna i kamerans internminne. Om du vill kan du använda ett flyttbart SD-minneskort (Secure Digital) om du behöver extra lagringsutrymme. Internminnet används bara för att spara och ta bort bilder om det inte finns något minneskort isatt.

Så här sätter du i ett minneskort:

- Stäng av kameran och öppna luckan för minneskortsplatsen.
- 2 Sätt i minneskortet.
  - Se till att kameran är avstängd (strömlampan släckt) innan du sätter i eller tar ur minneskortet.
  - Skjut in minneskortet som bilden visar tills det snäpper på plats.
  - Stäng luckan för minneskortsplatsen.
- 3 Sätt på kameran. Om meddelandet till höger visas på monitorn måste minneskortet formateras innan du kan använda det i kameran. Använd ▲ eller ▼ på multiväljaren för att välja [Formatera] och tryck på ③. Dialogrutan till höger visas. När du vill börja formatera väljer du [Formatera] igen och trycker på ④. Stäng inte av kameran och

ta inte ur batteriet eller minneskortet innan formateringen är färdig.

Observera att *formatering tar bort alla bilder* och annan information på minneskortet permanent. Glöm inte att kopiera alla bilder som du vill behålla innan du börjar formatera kortet.

*Stäng först av kameran* och kontrollera att strömlampan och monitorn är släckta innan du tar bort minneskortet. Öppna luckan för minneskortplatsen och tryck in kortet lite tills det skjuts ut. Du kan sedan ta ut kortet för hand.

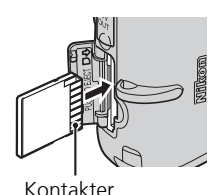

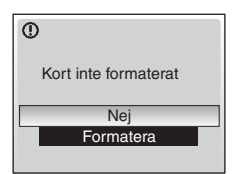

# Steg 4 Välja ett språk och ställa klockan

En dialogruta med olika språkalternativ visas när du sätter på kameran första gången. Följ instruktionerna nedan när du väljer språk och ställer in tid och datum.

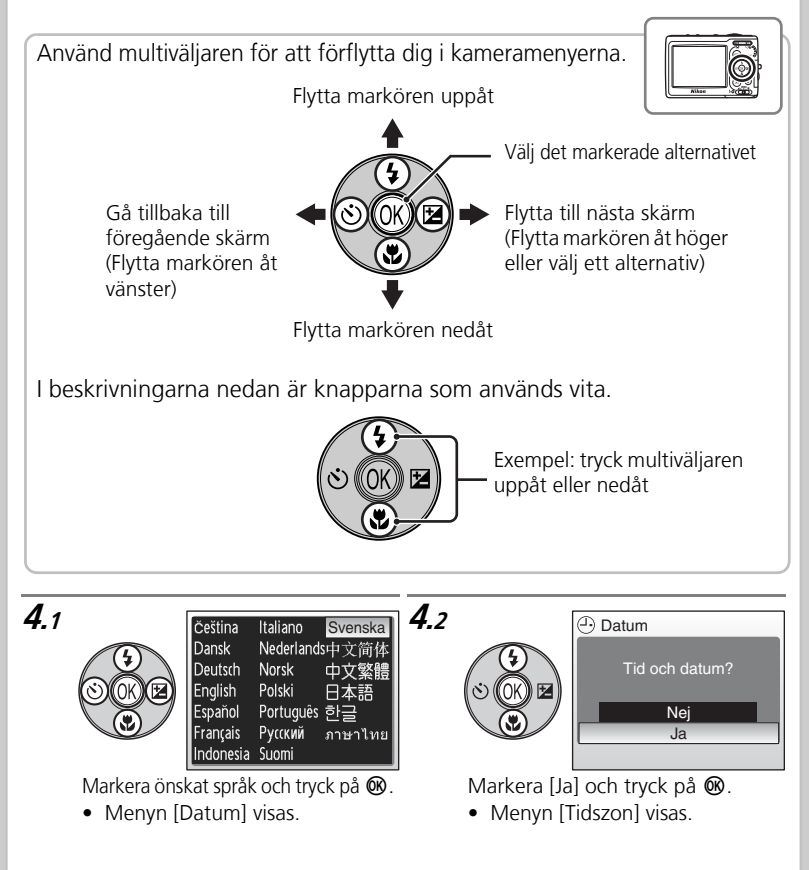

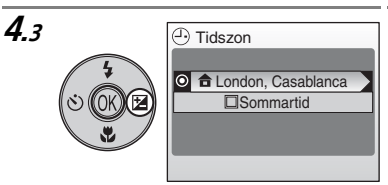

Om sommartid gäller markerar du [Sommartid] genom att trycka multiväljaren nedåt. Tryck sedan på Ø för att välja alternativet. Tryck multiväljaren uppåt för att återgå till steg 4.3.

Tryck multiväljaren åt höger.

• Menyn [Tidszon för hemma] visas.

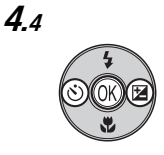

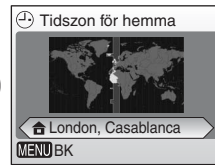

Tryck multiväljaren åt vänster eller höger för att välja den tidszon du befinner dig i och tryck på **®**.

• Menyn [Datum] visas.

**4**.5

4.7

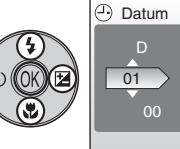

Datum D M Å 01 2007 00 : 00

Tryck multiväljaren uppåt eller nedåt för att ändra dag ([D]) och tryck multiväljaren åt höger.

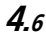

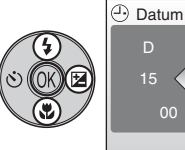

Tryck multiväljaren uppåt eller nedåt för att ändra månad ([M]) och tryck multiväljaren åt höger.

05

 OK
 D
 M
 Å

 D
 M
 Å
 15
 05
 2007

 00
 :
 00
 :
 00
 :
 00

Tryck multiväljaren uppåt eller nedåt för att ändra år ([Å]), timmar och minuter. Tryck multiväljaren åt höger efter varje inställning.

• [D], [M] och [Å] blinkar.

#### De första stegen

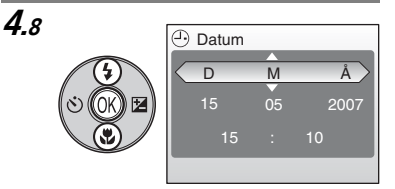

Tryck multiväljaren uppåt eller nedåt för att välja visningsordning för dag, månad och år och tryck på 🔞.

• Inställningarna verkställs.

När det inte är sommartid längre stänger du av [Sommartid] via datumenyn på inställningsmenyn. Kamerans klocka vrids automatiskt tillbaka en timme. Mer information om hur du ställer in datum och tid finns på sidan 94 i Användarhandbok.

# Steg 1 Kontrollera indikatorerna på monitorn

Kontrollera batterinivån och antalet återstående exponeringar.

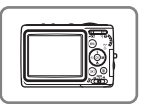

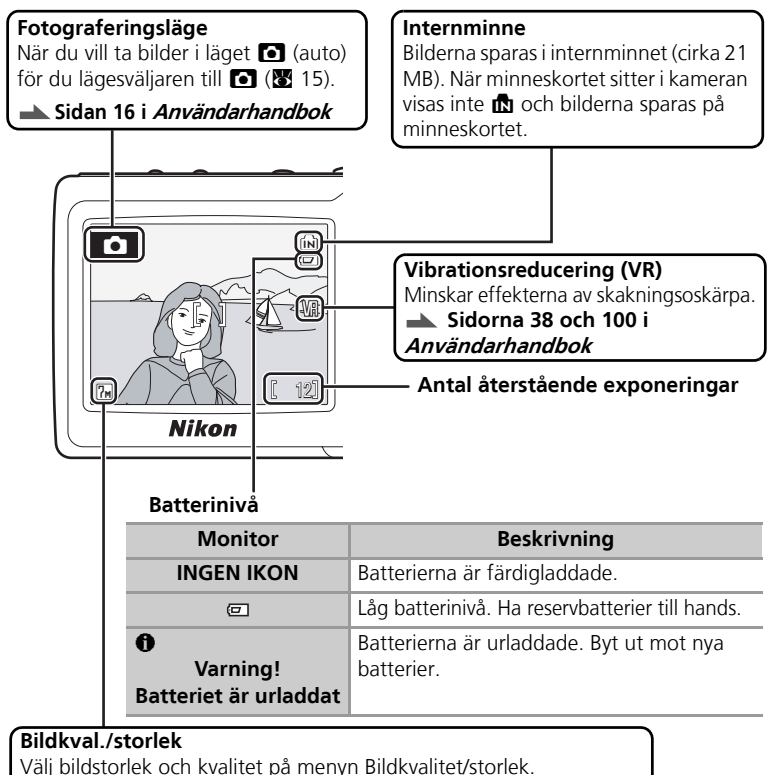

Sidan 77 i Användarhandbok

### Steg 2 Förbereda kameran

- Håll kameran stadigt med båda händerna. Se till att fingrar och annat inte täcker objektivet, blixten eller AF-hjälpbelysningen.
- När du tar bilder med "stående" orientering vrider du kameran medsols så att den inbyggda blixten är ovanför objektivet.

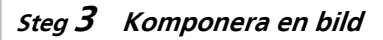

Komponera bilden så att motivet hamnar nära mitten. Använd zoomknapparna för att ändra storleken på motivet.

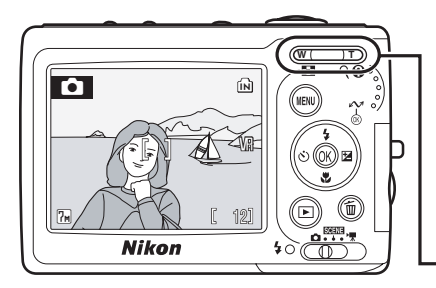

#### Zoomknapparna

Tryck på **T** (Q) om du vill zooma in motivet så att det fyller en större del av bilden. Tryck på **W** (C) om du vill zooma ut och göra ett större område synligt.

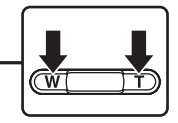

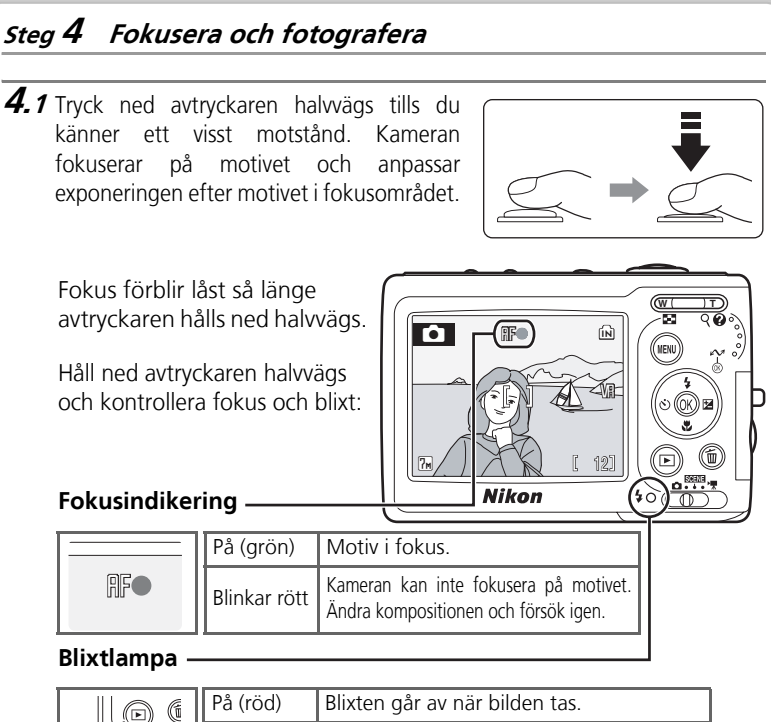

|  | På (röd)     | Blixten går av när bilden tas.         |
|--|--------------|----------------------------------------|
|  | Blinkar rött | Blixten laddas.                        |
|  | Av           | Blixten är avstängd eller behövs inte. |

**4.2** Tryck ned avtryckaren hela vägen med en jämn rörelse.

- Bilden sparas på minneskortet eller i internminnet.
- Blixten kan gå av, eller AF-hjälpbelysningen tändas, om motivet är svagt belyst.

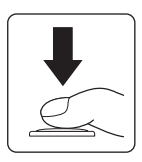

# Steg **5** Visa bilder

Tryck på **•** för att visa en bild i monitorn (helskärmsvisning).

Visa fler bilder med multiväljaren. Tryck multiväljaren åt höger eller nedåt om du vill visa bilderna i fotograferingsordningen och åt vänster eller uppåt om du vill visa bilderna i omvänd ordning.

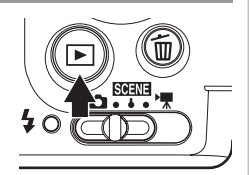

#### Visa föregående bild

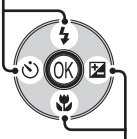

Visa nästa bild

Du kan göra följande i läget för helskärmsuppspelning.

| Om du vill                  | Använd       |
|-----------------------------|--------------|
| Zooma in bilden             | <b>T</b> (9) |
| Visa småbilder              | W (😫)        |
| Förbättra kontrasten        | †            |
| Spela in/spela upp röstmemo | ®            |
| Radera en bild              | Í            |

Tryck på ▶ eller tryck ned avtryckaren om du vill växla till tagningsläge. → Sidan 22 i *Användarhandbok* 

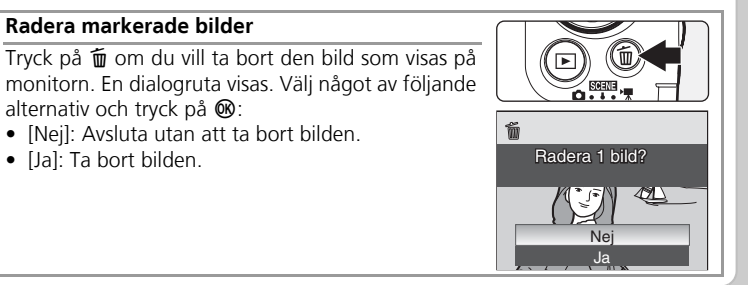

#### Steg 6 Stäng av kameran.

Stäng av kameran genom att trycka på strömbrytaren. Monitorn slocknar.

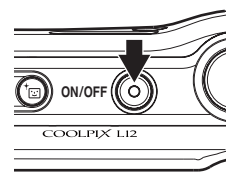

#### Använda kamerans menyer

På kamerans menyer finns en rad olika fotograferingsoch uppspelningsinställningar som du kan ändra. Tryck på **MENU** om du vill visa menyn för aktuellt läge och välj ett alternativ med hjälp av multiväljaren (se beskrivningen på sidan 5). Om ikonen "?" visas på monitorn kan du visa hjälp om menyalternativet genom att trycka på **?** (**T**). Tryck på **®** medan hjälpdialogrutan visas om du vill verkställa inställningen.

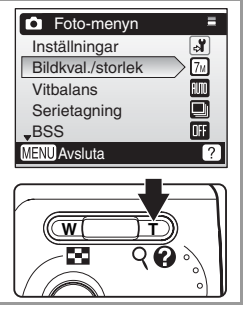

#### Blixt, Självutlösare, Makro närbild och Exponeringskompensation

Om du trycker multiväljaren uppåt, nedåt, åt vänster eller åt höger när du fotograferar visas menyerna Blixt, Självutlösare, Makro närbild och Exponeringskompensation.

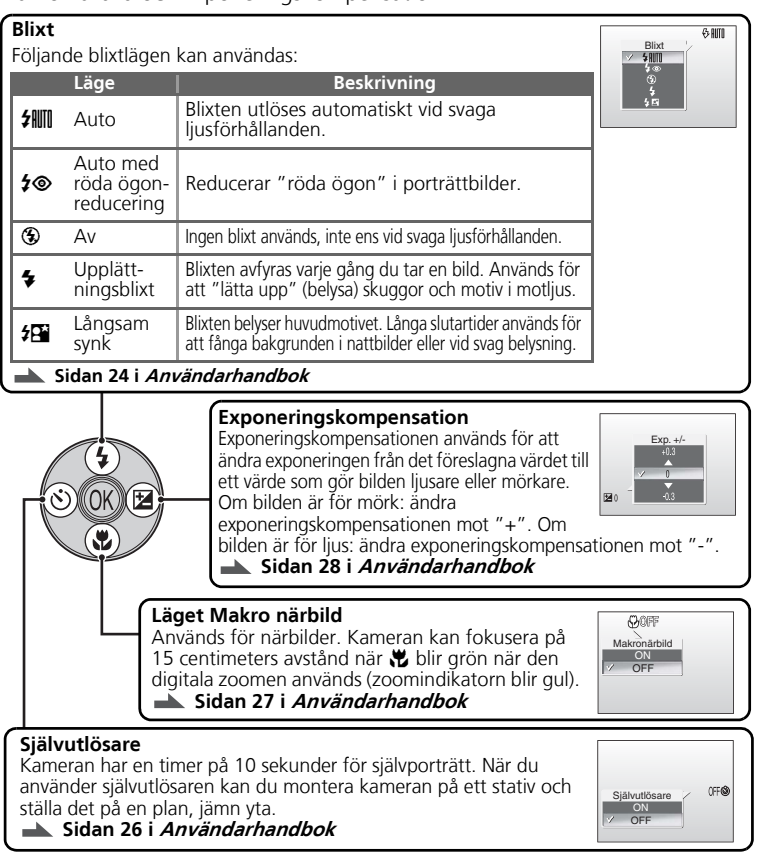

# MENU-knappen (läge)

Visa Uppspelningsmenyn

SCENE

Om du trycker på MENU när du fotograferar eller gör en uppspelning visas Fotomenyn eller Uppspelningsmenyn.

#### Visa Fotomenyn

För lägesväljaren till 🗖 (auto) och tryck på MENU om du vill visa Fotomenyn.

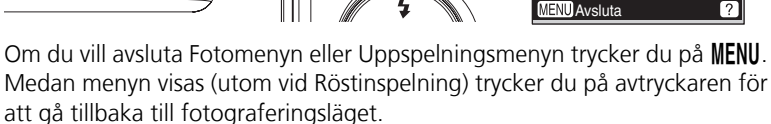

# Anti-skak-läge

I det här läget minskas effekterna av skakningsoskärpa och suddiga motiv, och bilderna blir skarpa. Om du vill välja Anti-skak-läget när du fotograferar trycker du på (()). Sidan 38 i Användarhandbok

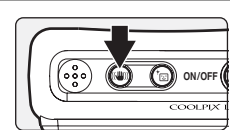

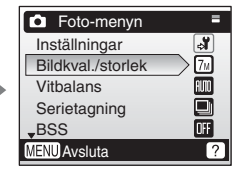

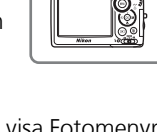

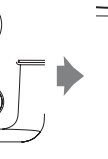

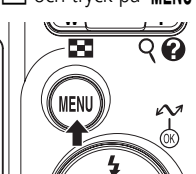

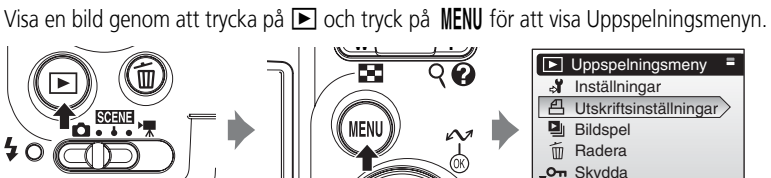

### Motivtyper

Med hjälp av motivtyper kan du på ett enkelt sätt ta bilder med optimala inställningar för en viss typ av motiv.

- 1 Välj SCENE-läget.
- 2 Visa Motivtypsmenyn genom att trycka på MENU.
- 3 Välj motivtyp genom att trycka på ▲ eller ▼ på multiväljaren och tryck på <sup>®</sup>.
  - Det finns fyra sidor med motivtyper, från [Porträtt] till [Röstinspelning].

Följande motivtyper är tillgängliga:

| Motiv              | Beskrivning                                                                   |  |
|--------------------|-------------------------------------------------------------------------------|--|
| 🙎 Porträtt         | Ger skarpa porträttbilder.                                                    |  |
| 🖪 Landskap         | Ger färgstarka bilder av landskap och stadslandskap.                          |  |
| 💐 Sport            | Ger dynamiska actionbilder.                                                   |  |
| Nattporträtt       | Används för att ta porträttbilder på kvällen eller natten.                    |  |
| 💥 Party/inomhus    | Används för fotografering av fester och andra motiv inomhus.                  |  |
| 🐞 Strand/snö       | Används vid platser med starkt ljus, till exempel vid vatten, sand eller snö. |  |
| 當 Solnedgång       | Används vid solnedgångar och soluppgångar.                                    |  |
| ՝ Skymning/gryning | Används för landskapsfotografering i svagt ljus.                              |  |
| 🖬 Nattlandskap     | Används för nattlandskapsbilder.                                              |  |
| 👪 Närbild          | Används för närbilder.                                                        |  |
| 🏛 Museum           | Används inomhus på platser där fotografering med blixt är förbjuden.          |  |
| Fyrverkeri         | Används för fotografering av fyrverkerier.                                    |  |
| Repro              | Används för teckningar och handskriven eller tryckt text.                     |  |
| 🖆 Motljus          | Används för fotografering av motiv i motljus.                                 |  |
| 🛱 Panoramaassist   | Används för panoramabilder.                                                   |  |
| Röstinspelning     | Används för att spela in ljud i<br>interminnet eller på minneskortet.         |  |

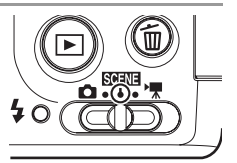

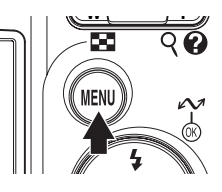

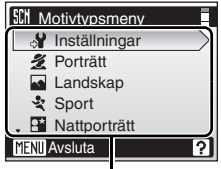

Motivtyper

#### Sidan 29 i *Användarhandbok*

#### Porträtt one-touch

Tryck på <sup>+</sup>⊡ om du vill ta porträttbilder. Kameran identifierar och fokuserar automatiskt på ansikten. Komponera en bild med hjälp av ⊡-stödlinjerna som visas på kamerans monitor.

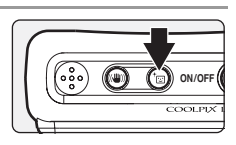

Sidan 39 i Användarhandbok

# Installera PictureProject

## PictureProject

Installera den medföljande programvaran PictureProject så att du kan överföra bilder till en dator och enkelt visa och lagra dem där. Huvudkontrollerna i programmet visas nedan. Mer information finns i *referenshandboken för PictureProject* på den silverfärgade cd:n.

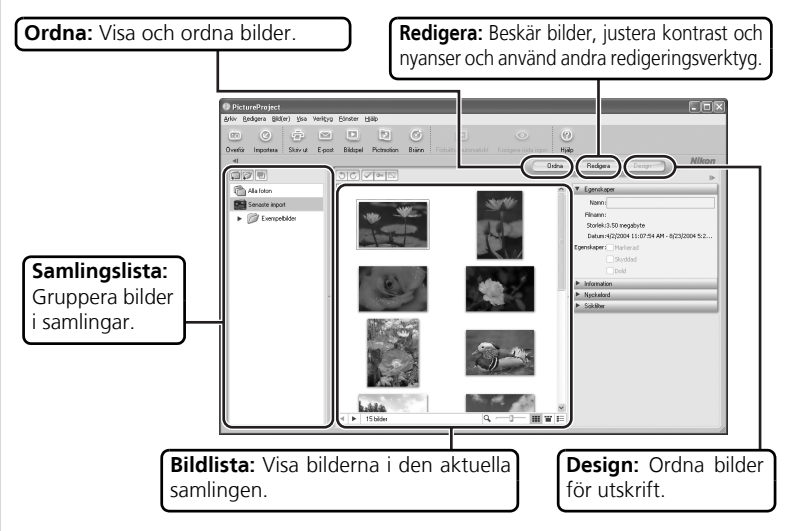

Du kan även använda PictureProject för att skriva ut bilder, skicka bilder med e-post, visa bildspel och kopiera bilder till cd- och dvd-skivor.

| m                                                                                                    | Visa referenshandboken för PictureProject |                                                                                                    |  |
|----------------------------------------------------------------------------------------------------|-------------------------------------------|----------------------------------------------------------------------------------------------------|--|
| Du kan visa <i>referenshandboken för PictureProject</i> (finns<br>Adobe Reader eller Adobe Acrobat Reader 5.0 (eller<br>hämta gratis på Adobes webbplats. Om du vill visa<br>startar du datorn, sätter in silver reference CD (silverre<br>sedan ikonen [INDEX]. Klicka på ett språk och följ länka<br><i>Guide till Digital Fotografering</i> . |                                           | kan visa <i>referenshandboken för PictureProject</i> (finns på cd) med hjälp av<br>obe Reader eller Adobe Acrobat Reader 5.0 (eller senare), som du kan<br>nta gratis på Adobes webbplats. Om du vill visa Referenshandboken<br>rtar du datorn, sätter in silver reference CD (silverreferens-cd:n) och visar<br>lan ikonen [INDEX]. Klicka på ett språk och följ länkarna för att visa <i>Nikon</i><br><i>ide till Digital Fotografering</i> . |  |
| OB                                                                                                    | 5!                                        | Dialogrutorna som visas under installationen kan skilja sig från de<br>som visas här beroende på vilken version av PictureProject du<br>installerar. Bilderna i den här guiden är från Windows XP.                                                                                                    |  |

#### Innan du börjar: Systemkrav

Kontrollera att datorn uppfyller följande krav:

|                                                                                                    | Windows                                                         | Macintosh                                 |
|----------------------------------------------------------------------------------------------------|-----------------------------------------------------------------|-------------------------------------------|
| CPU 300 MHz Pentium eller bättre<br>rekommenderas(550 MHz Pentium III<br>eller högre rekommenderas för Pictmotion)                                                                                                    |                                                                 | Power PC G4, G5,<br>Intel (under Rosetta) |
| Operativsystem*<br>Förinstallerade versioner av Windows<br>Vista (32 bitar, Home Basic/Home<br>Premium/Business/Enterprise/Ultimate),<br>Windows XP Home Edition, Windows<br>XP Professional Edition eller Windows<br>2000 Professional |                                                                 | Mac OS X version<br>10.3.9, 10.4.x        |
| Hårddiskutrymme                                                                                                    | 60 MB krävs för installation                                    |                                           |
| RAM-minne                                                                                                    | Minst 64 MB(128 MB för Pictmotion)                              |                                           |
| Bildupplösning                                                                                                    | 800 × 600 eller högre med 16-bitars färg (High Color) eller mer |                                           |
| Övrigt                                                                                                    | Endast datorer med inbyggda USB-portar stöds                    |                                           |

\* Den senaste informationen om vilka operativsystem som stöds finns på Nikons webbplats.

#### Vid Installation, Användning eller Avinstallation av PictureProject Logga in på ett konto med administratörsrättigheter.

#### Installera PictureProject

- **1** Starta datorn och sätt i installations-cdskivan för PictureProject i cdromenheten. Stäng alla program inklusive eventuella antivirusprogram innan du startar installationen av PictureProject.
  - Windows: Programmet Install Center startas och en dialogruta om språkval visas. Om programmet Install Center inte startar automatiskt dubbelklickar du på CD-ikonen (PictureProject) i Den här datorn (Windows XP/2000) eller Datorn (Windows Vista).
  - Macintosh: Dubbelklicka på installationsskivan för PictureProject på skrivbordet och sedan på [Välkommen]-ikonen. Programmet Install Center (Installationscenter) startar.
- **2** Ange namn och lösenord för administratören och klicka på [OK] (endast Macintosh).
- Välj ett språk och klicka på [Nästa].
  Välj en region om dialogrutan Välj Region visas före dialogrutan Välj Språk.

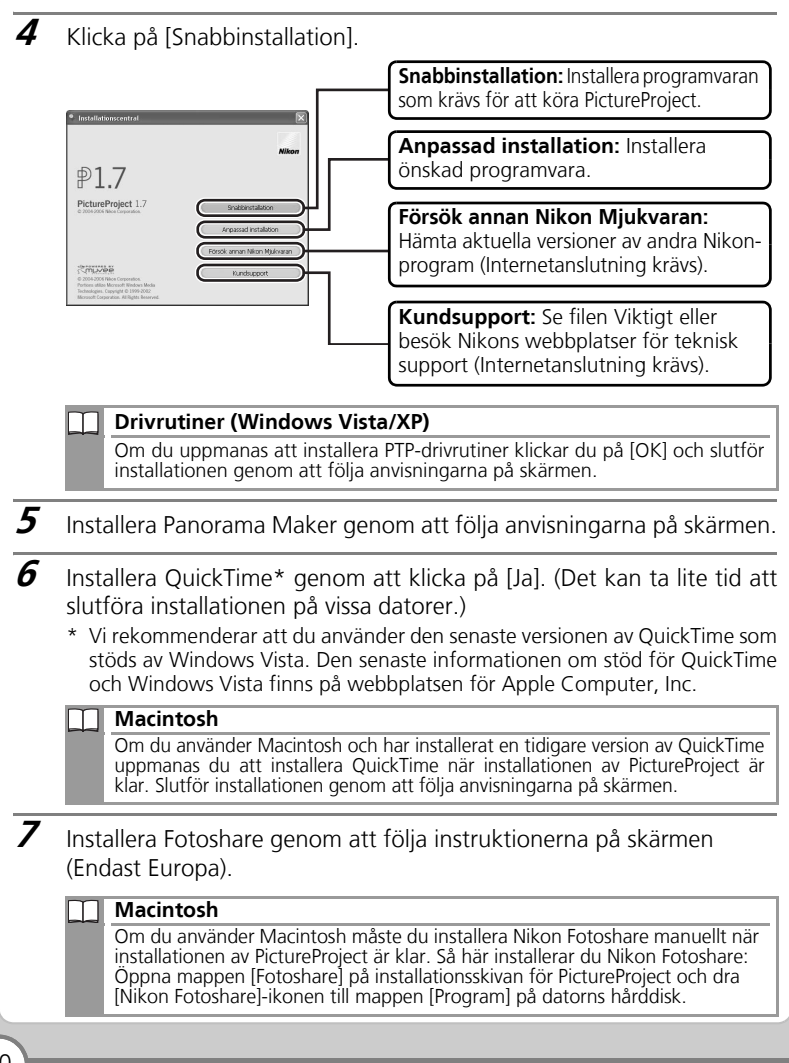

- **8** När du har läst licensavtalet fortsätter du genom att klicka på [Ja] (Windows) eller [Acceptera] (Macintosh).
- 9 Installera PictureProject genom att följa anvisningarna på skärmen.
- **10** Klicka på [Slutför] (Windows) eller [Avsluta] (Macintosh) för att avsluta installationsprogrammet för PictureProject.
  - DirectX 9 (Windows XP/2000) Om DirectX 9 inte redan är installerat visas en dialogruta för installation av DirectX 9. Installera DirectX 9 genom att följa anvisningarna på skärmen.

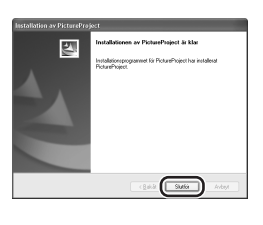

- **11** Klicka på [Ja] (Windows) eller [OK] (Macintosh) för att stänga Install Center-fönstret. Följ anvisningarna på skärmen om du tillfrågas om du vill starta om datorn.
- **12** Importassistenten i PictureProject visas. Om du vill fortsätta utan att katalogisera bilderna klickar du på [Stäng]. Du kan katalogisera bilder när du vill. Mer information finns i *referenshandboken för PictureProject* på den silverfärgade cd:n.

| Importera dina befi<br>Inportassistenten går det e<br>PotureProject. Efter inporte | intliga bikder till PictureProject.<br>nixek att nå bilder som sporals på hånddisken med<br>in kan du biläddra, redigera, skriva ut eller dela med |
|------------------------------------------------------------------------------------|----------------------------------------------------------------------------------------------------|
| Välj mapp att inportera fråre                                                      |                                                                                                    |
| Mina bilder                                                                        | 2                                                                                                    |
| Cripocuments and Settings(Matsu)My Doc                                             | cuments(My Pictures                                                                                                    |
|                                                                                    | Ó                                                                                                    |
| Kopiera bilder till PictureProject                                                 | re la unutr                                                                                                    |
|                                                                                    | Abernativ                                                                                                    |

13 Ta bort installationsskivan för PictureProject från cd-romenheten.

#### Programuppdateringar

När datorn är ansluten till Internet kontrollerar PictureProject regelbundet om det finns uppdateringar. Om en uppdatering upptäcks när PictureProject startas visas en dialogruta. Följ anvisningarna på skärmen om du vill uppdatera PictureProject till den senaste versionen.

# Visa bilder på en dator

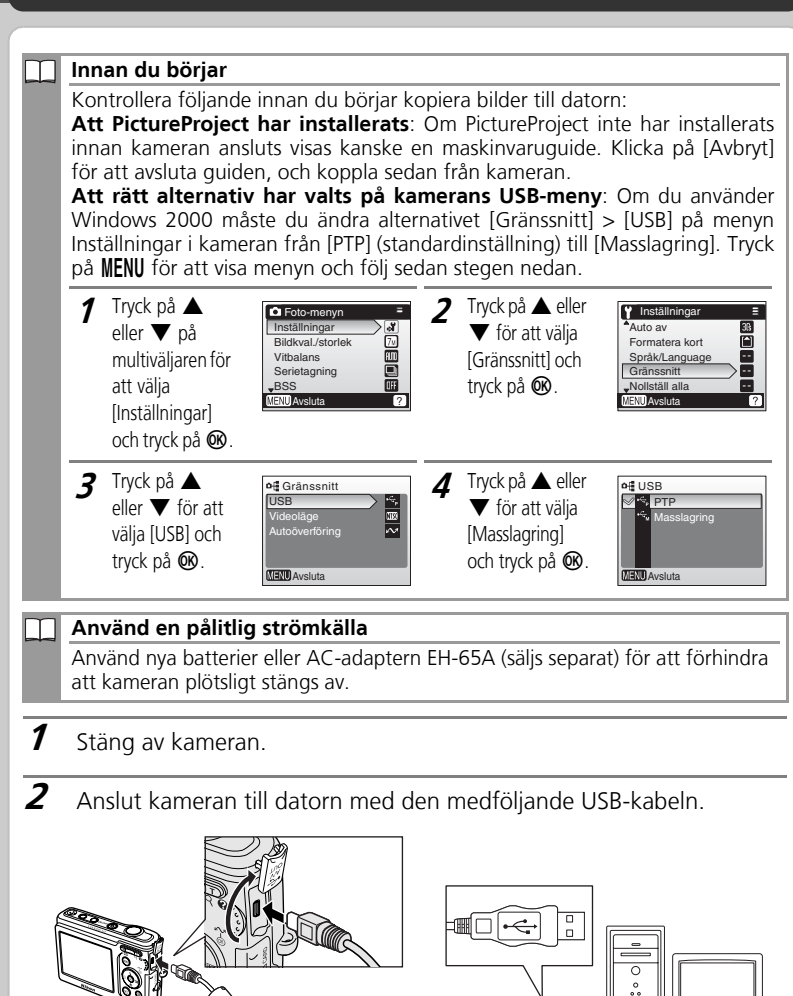

**3** Sätt på kameran. PictureProject registrerar kameran automatiskt, och fönstret PictureProject Transfer visas på datorns skärm. Klicka på [Överför] om du vill kopiera alla bilder till datorn.

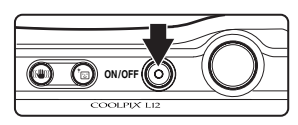

| PictureProject Transl                  | ier                                                                                                | _                    | Nikon                                      |
|----------------------------------------|----------------------------------------------------------------------------------------------------|----------------------|--------------------------------------------|
| 0                                      | Overtik tjår: L12<br>Ligg til i ny samling<br>Ogerför endast nya bli<br>T a bort griginatiler ette | Overfaing 2006 11-12 | Alegaiz                                    |
| ▶ Vius ministytbilder           Hjilip |                                                                                                    | 2                    | ev 2 latan valda für överföring<br>Dverför |

#### Windows Vista/XP

Om dialogrutan till höger visas väljer du [Importera] eller [Kopiera bilderna till en mapp på min dator] och klickar på [OK]. Om du vill hoppa över den här dialogrutan markerar du kryssrutan [Använd alltid detta program för denna åtgärd].

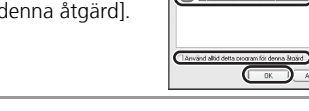

4 Bilderna visas i PictureProject när överföringen är klar.

#### Koppla från kameran

- Windows Vista/XP,Mac OS X: Stäng av kameran och dra ut USBkabeln.
- Windows 2000: Klicka på ikonen [Koppla från eller mata ut maskinvara] i Aktivitetsfältet och välj [Stoppa USB masslagringsenhet]. Stäng av kameran och dra ut USB-kabeln.

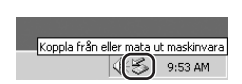

# Andra funktioner i COOLPIX L12

#### (()) Anti-skak-läge:

I det här läget minskas effekterna av skakningsoskärpa och suddiga motiv, och bilderna blir skarpa.

Sidan 38 i Användarhandbok

#### <sup>+</sup> Porträtt one-touch:

Kameran identifierar automatiskt ansikten och reducerar röda ögon, vilket ger enkla och behagliga porträtt.

Sidan 39 i Användarhandbok

#### 🖪 D-Lighting:

Ta fram detaljer i skuggor och motiv i motljus. Sidan 45 i *Användarhandbok* 

#### Filmer:

Spela in filmer. Sidan 49 i *Användarhandbok* 

# PictBridge:

Skriv ut bilder direkt från kameran. ▲ Sidan 67 i *Användarhandbok* 

Teknisk supportinformation finns online på följande webbplatser: http://www.europe-nikon.com/support/

#### NIKON CORPORATION

Fuji Bldg., 2-3 Marunouchi 3-chome, Chiyoda-ku,Tokyo 100-8331, Japan CT7A01(1B) 6MA2691B--